## WISO MeinVerein Desktop

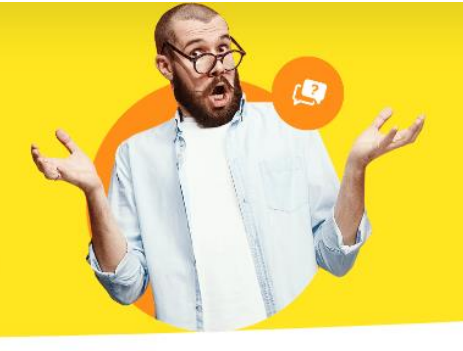

## Bankkontakt neu anlegen

Wenn sich Ihr Bankkontakt verändert hat oder noch die Daten des Vorgängers nach der Übernahme der Software drinstehen, können Sie mit wenigen Schritten Ihren Kontakt hinterlegen.

Klicken Sie in der Software auf "**Stammdaten > Mein Verein**".

| DATEI ANSICI | HT STA       | MMDATEN KOMMUNIKATION      | ORGANIS | ATION FINANZEN     | AUSWERTUNGEN LISTE | N & DOKUMENTE HILFE |
|--------------|--------------|----------------------------|---------|--------------------|--------------------|---------------------|
|              |              | Mein Verein                |         |                    | -001               |                     |
|              | <u>&amp;</u> | Mitglieder                 | Strg+3  | ykontakt: Suchbegn | itt hier eingeben  |                     |
| FAVORITEN    | ₿            | Kontakte                   | Strg+4  |                    |                    |                     |
| STAMMDAT     | EN ēģ        | Leistungen                 |         | EDMINE             | AUEGAREN           |                     |
|              | , 8          | Beitrags- und Spendensätze |         | ERMINE             | AUFGABEN           | FINANZEN            |

Im neuen Fenster, welches erscheint, wählen Sie bitte das passende Konto aus. Anschließend beachten Sie, dass die Anpassung über "**Banking-Kontakte**" <u>NICHT</u> gespeichert wird. Es ist notwendig, dass Sie auf "**Bearbeiten…**" klicken.

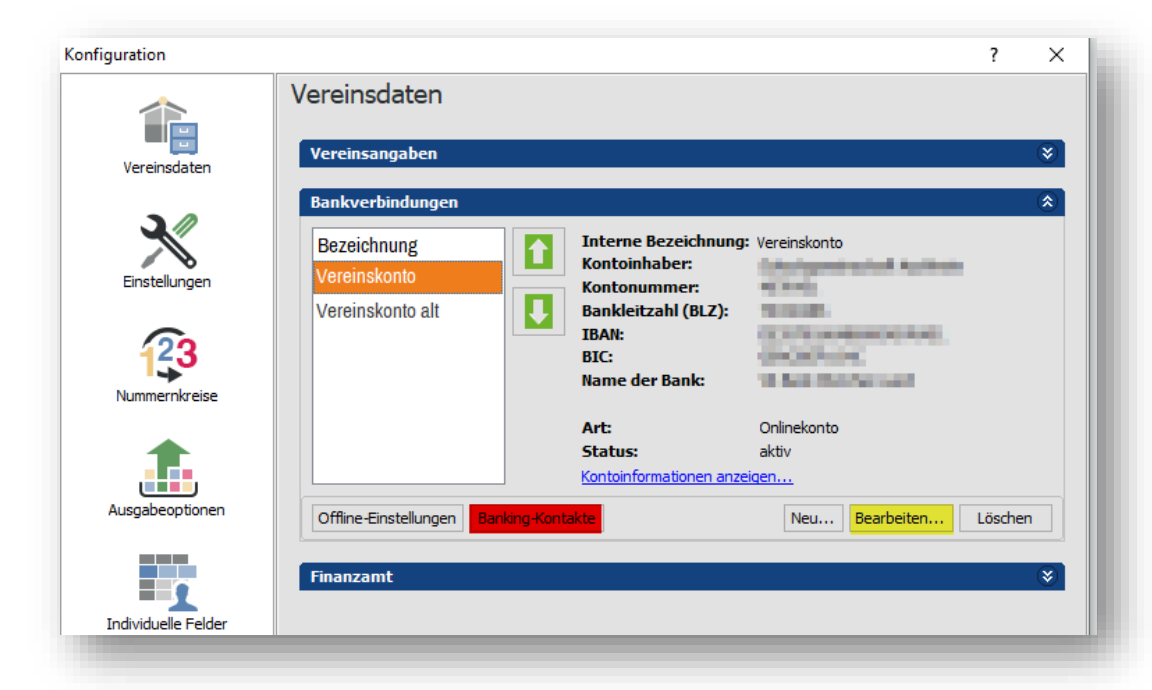

Klicken Sie bitte im nächsten Fenster auf weiter. Anschließend werden die Bankkomponenten geladen. Wählen Sie bitte bei "**Zugangsart:**" Ihre entsprechende Zugangsart. Bei dem Großteil der Kunden ist es "**FinTS (HBCI) PIN/TAN**". Bei "**Kontodaten und Online-Parameter...**" wählen Sie bitte "**aus Homebanking-Kontakten übernehmen**" und klicken auf "**Weiter > >**".

| Zugangsart:                                               |                                                           |                                         |                                           |                                               |                      |
|-----------------------------------------------------------|-----------------------------------------------------------|-----------------------------------------|-------------------------------------------|-----------------------------------------------|----------------------|
| ⊖ FinTS (H                                                | BCI) Chip/Disk                                            | FinTS (H                                | HBCI) PIN/TAN                             | O Web-Zugriff P                               | in/tan               |
| Kontodaten u                                              | nd Online-Parame                                          | ater                                    |                                           |                                               |                      |
| ) eingeber                                                | n u. online abfrag                                        | jen                                     | aus Homeba                                | anking-Kontakten übe                          | ernehmen             |
| ieben Sie hier die<br>ei der Zugangsa<br>'arameter online | : Zugangsart zu I<br>rt FinTS (HBCI) P<br>abgefragt, oder | hrem Konto<br>IN/TAN kön<br>aus bestehe | an.<br>nen Sie zusätzlic<br>enden Homeban | ch bestimmen, ob die<br>Iking-Kontakten überr | benötigter<br>nommen |
| verden sollen.                                            |                                                           |                                         |                                           |                                               |                      |

Im nächsten Schritt, wählen Sie Ihr Konto aus (wenn Sie mehrere Konten mit einem Zugang verwalten, können hier auch weitere aufgeführt sein) und klicken anschließend auf "Administrator für Homebanking Kontakte".

| angelegte Konten:                                                            | Eigenschaften:                                                                            |                                                            |                                               |
|------------------------------------------------------------------------------|-------------------------------------------------------------------------------------------|------------------------------------------------------------|-----------------------------------------------|
|                                                                              | BLZ:<br>Kontonummer:<br>Benutzerkennung:<br>Inhaber:<br>Produktbezeichnung:<br>KontaktID: | itani<br>roquid<br>roquid Austral<br>Radalar<br>Radalar    |                                               |
|                                                                              | Administrator f                                                                           | ür Homebank                                                | ing Kontakte                                  |
| s wurden bereits HBCI-<br>e das einzurichtende Kr<br>der bearbeiten, rufen S | ionten zu dieser BLZ/BIC au<br>nto aus o. a. Liste aus. Mö<br>e bitte den HBCI Kontakt-A  | uf Ihrem System g<br>chten Sie einen HI<br>ssistenten auf. | efunden. Bitte wählen<br>3CI-Kontakt erzeugen |

Sie sehen jetzt den angelegten Banking-Kontakt. Klicken Sie bitte als erstes auf "**Entfernen...**" und bestätigen die Nachfrage mit "**Ja**". Hier wird lediglich nur der Bankkontakt gelöscht. Ihre bisherigen Umsätze und Zahlungen bleiben davon unberührt. Sobald der Bankkontakt entfernt ist, klicken Sie bitte auf "**Neu...**".

| ninistrator für Homebanki                                 | ng Kontakte                           |                         | _                                 |                             |
|-----------------------------------------------------------|---------------------------------------|-------------------------|-----------------------------------|-----------------------------|
| Banking Konta                                             | kte                                   |                         |                                   | Te                          |
| Folgende Homebanking Konti<br>Ausrufezeichen markierten K | akte sind auf dies<br>Kontakte müssen | sem Systen<br>noch sync | n installiert. D<br>hronisiert we | )ie mit einem<br>erden.     |
| Liste aller Kontakte:                                     |                                       |                         | 1                                 | Aktualisieren               |
| Kontakt                                                   |                                       | BLZ                     | Benutzer                          | _                           |
| and the second                                            |                                       | -                       | -                                 |                             |
|                                                           |                                       |                         |                                   |                             |
| Synchronisieren                                           | Neu                                   | Bearbe                  | eiten                             | intfernen                   |
| Synchronisieren                                           | Neu<br>2<br>DDBAC)                    | Bearbe                  | aiten ] E                         | intfernen                   |
| Synchronisieren<br>Über DataDesign Banking ((             | Neu<br>2<br>DDBAC)                    | Bearbe                  | eiten ] E                         | intfernen<br>1<br>Schließen |

Gehen Sie nun den, jetzt aufgehenden, Assistenten Schritt für Schritt durch. Wenn die Einrichtung erfolgreich beendet ist, erscheint das Bild wieder wie oben zu sehen. Klicken Sie hier bitte auf "**Schließen**".

Nun sehen Sie wieder diesen Bereich:

| angelegte Konten:                                                                | Eigenschaften:                                                                                                    |
|----------------------------------------------------------------------------------|----------------------------------------------------------------------------------------------------|
|                                                                                  | BLZ:<br>Kontonummer:<br>Benutzerkennung:<br>Inhaber:<br>Produktbezeichnung:<br>KontaktID:                                                                                            |
|                                                                                  | Administrator für Homebanking Kontakte                                                                                                    |
| Es wurden bereits HBCI-<br>Sie das einzurichtende Ko<br>oder bearbeiten, rufen S | Konten zu dieser BLZ/BIC auf Ihrem System gefunden. Bitte wählen<br>onto aus o. a. Liste aus. Möchten Sie einen HBCI-Kontakt erzeugen<br>Sie bitte den HBCI Kontakt-Assistenten auf. |

## **!WICHTIG!**

Bitte bei "**angelegten Konten:**" explizit darauf achten, dass erneut das richtige Konto angewählt ist. Wenn nicht, bitte anwählen, bevor Sie auf "**Weiter > >**" drücken.

Wählen Sie nun Ihre "Versandart bei Mehrfachauswahl von Lastschriften / Überweisungen" aus und klicken erneut auf "Weiter > >". In den meisten Fällen wird hier "als Sammelzahlung senden" ausgewählt.

| Kontoname:                          | Vereinskonto                                                                                           |       |
|-------------------------------------|----------------------------------------------------------------------------------------------------|-------|
| Kontonummer:                        | -07-01                                                                                                 |       |
| IBAN: berechne                      | en                                                                                                    |       |
| Kontoinhaber:                       | Management of antises                                                                                  |       |
| Versandart be                       | ei Mehrfachauswahl von Lastschriften / Überweisungen<br>Izahlungen senden                              |       |
| Geben Sie im Kon<br>Kontonummer sov | tonamen die interne Bezeichnung Ihres Kontos ein. Ebenfalls müssen Si<br>wie den Kontoinhaber angeben. | e die |

Abschließend klicken Sie bitte auf "**Fertigstellen**" und beenden anschließend Ihre Vereinsdaten mit "**OK**". Herzlichen Glückwunsch, Sie haben nun Ihren Banking-Kontakt erfolgreich eingerichtet.